# HP OfficeJet G55 Hızlı Kurulum Kartı

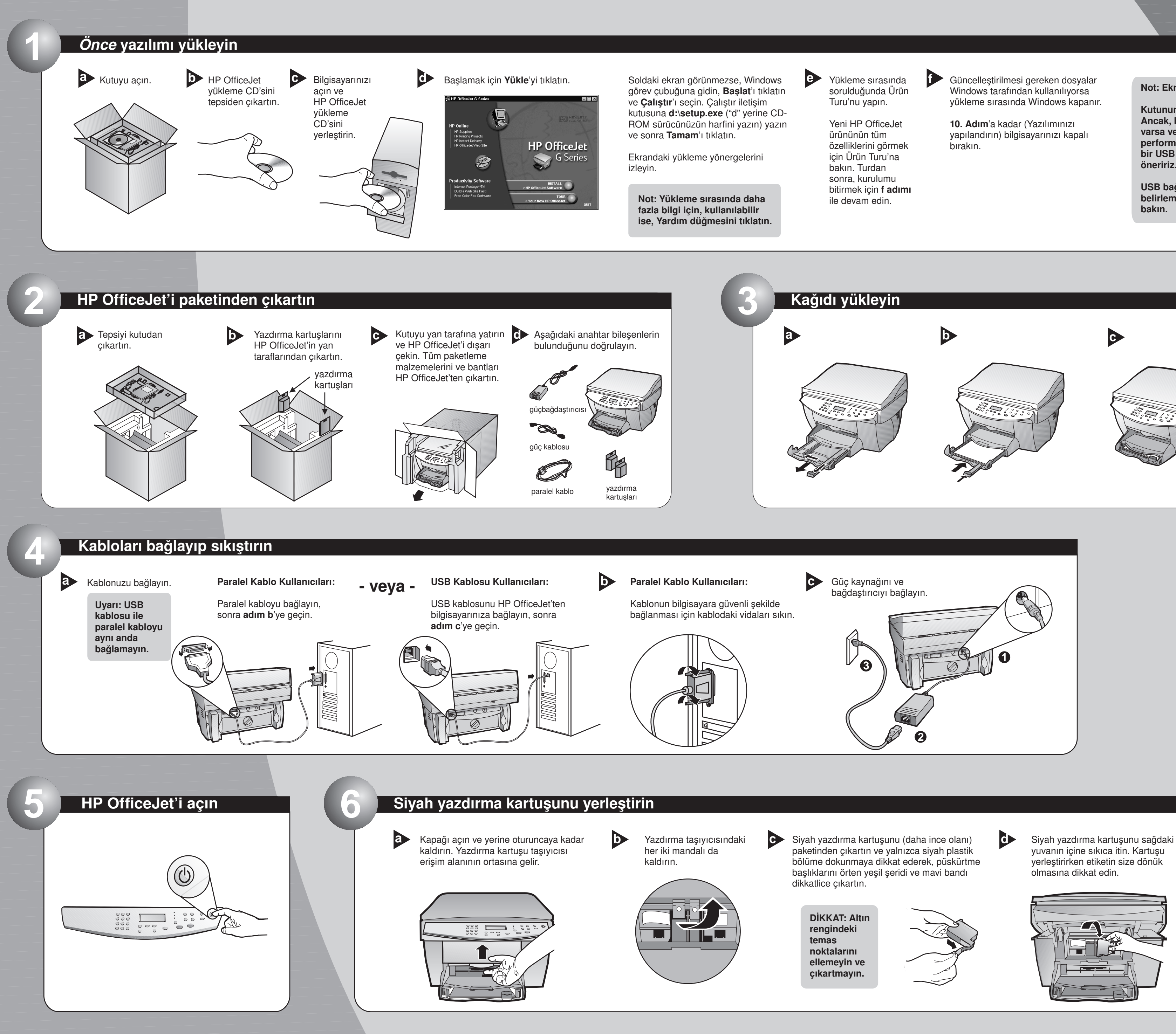

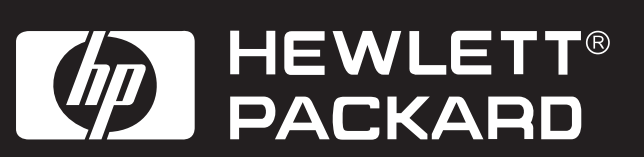

Not: Ekranda, kablo türünüzü girmeniz istenebilir.

Kutunun içinde paralel bir kablo bulunmaktadır. Ancak, bilgisayarınızda USB bağlantı noktası varsa ve Windows 98/2000 kullanıyorsanız, performansı artırmak için yüksek hızlı (12Mbps) bir USB kablosu satın almanızı ve kullanmanızı öneririz.

USB bağlantı noktasının bulunup bulunmadığını belirlemek için bilgisayarınızın kitapçıklarına

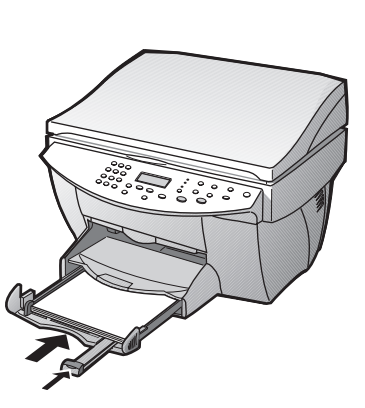

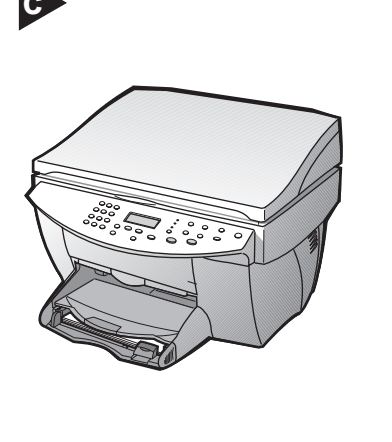

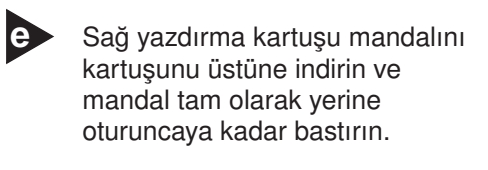

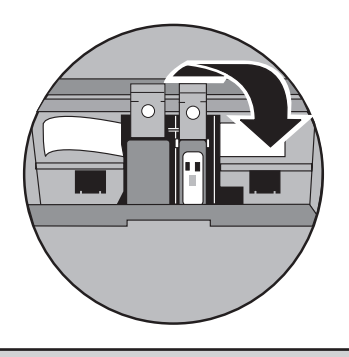

Kuruluma devam etmek için sayfayı çevirin.

### Renkli yazdırma kartuşunu yerleştirin

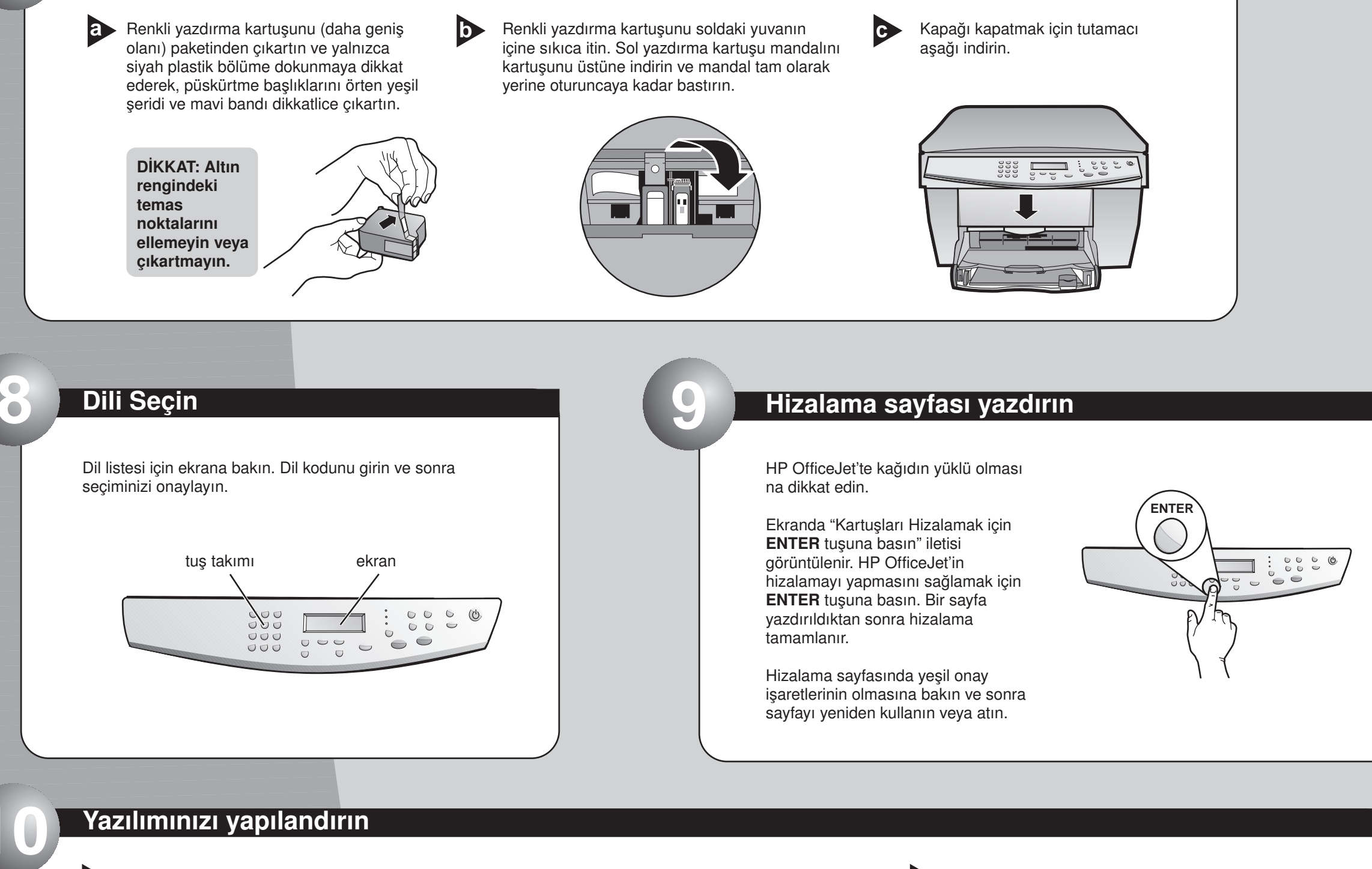

a Bilgisayarınızı açın. Windows yazılımı otomatik olarak HP OfficeJet'i yapılandırır.

> Microsoft'un bir dizi "Yeni Donanım Bulundu" iletisi görüntülenir. Yapılandırma birkaç dakika sürebilir.

HP OfficeJet G Series S)

New Hardware Found

Windows is installing the software for your new hardware

USB Kullanıcılarına Not: Bu ekranlar önceden kurulum yaparken bilgisayarınızda görüntülenmiş olabilir.

Windows NT 4 Kullanıcılarına Not: Bunlar yerine, "HP OfficeJet G Series Yapılandırması tamamlandı" iletisi örüntülenir. Bkz. Adım b.

Daha fazla yardım isterseniz bkz. Temel Kılavuz, Bölüm 1, "Ek Kurulum Bilgileri".

b Yazılım kurulumunu tamamlamak için Tamam'ı tıklatın. Bu ekran görüntülenmezse, bkz. Temel Kılavuz, Bölüm 1, "Ek Kurulum Bilgileri".

| Congratulations X                                                                           | I |
|---------------------------------------------------------------------------------------------|---|
| Congratulations! You have successfully installed and configured your HP OfficeJet software. |   |
| OK                                                                                          |   |

## Tebrikler! Yeni HP OfficeJet ile yazdırma, kopyalama ve tarama işlemleri yapabilirsiniz.

a HP OfficeJet ile birlikte ek yazılım programları verilebilir.

Programları yüklemek için aşağıdaki işlemleri yapın:

? ×

HP OfficeJet yükleme CD'nizi CD-ROM sürücünüzden çıkartın ve yeniden yerleştirin.

HP OfficeJet yazılımı yükleme menüsü görüntülenir. Üretkenlik Bölümü yükleyebileceğiniz ek programları listeler. Program adını tıklatın ve ekrandaki yükleme yönergelerini izleyin.

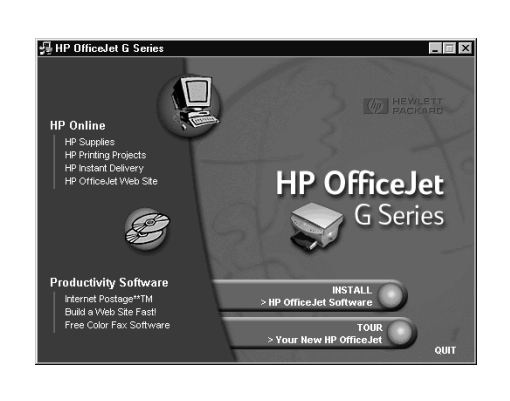

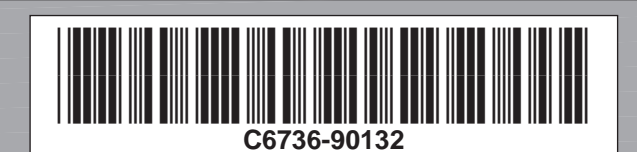

Telif Hakkı Hewlett-Packard Company 2000. A.B.D., Almanya veya Singapur'da bastırılmıştır.

### HP OfficeJet G55 Hızlı Kurulum Kartı, Sayfa 2

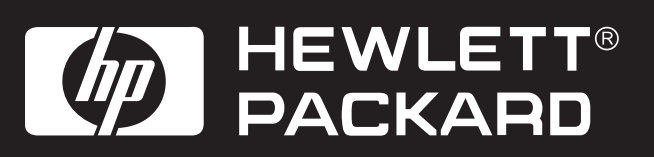

| ſ | <u> </u> |
|---|----------|
|   |          |
|   |          |
|   |          |
|   | )        |

# Ön paneli öğrenme

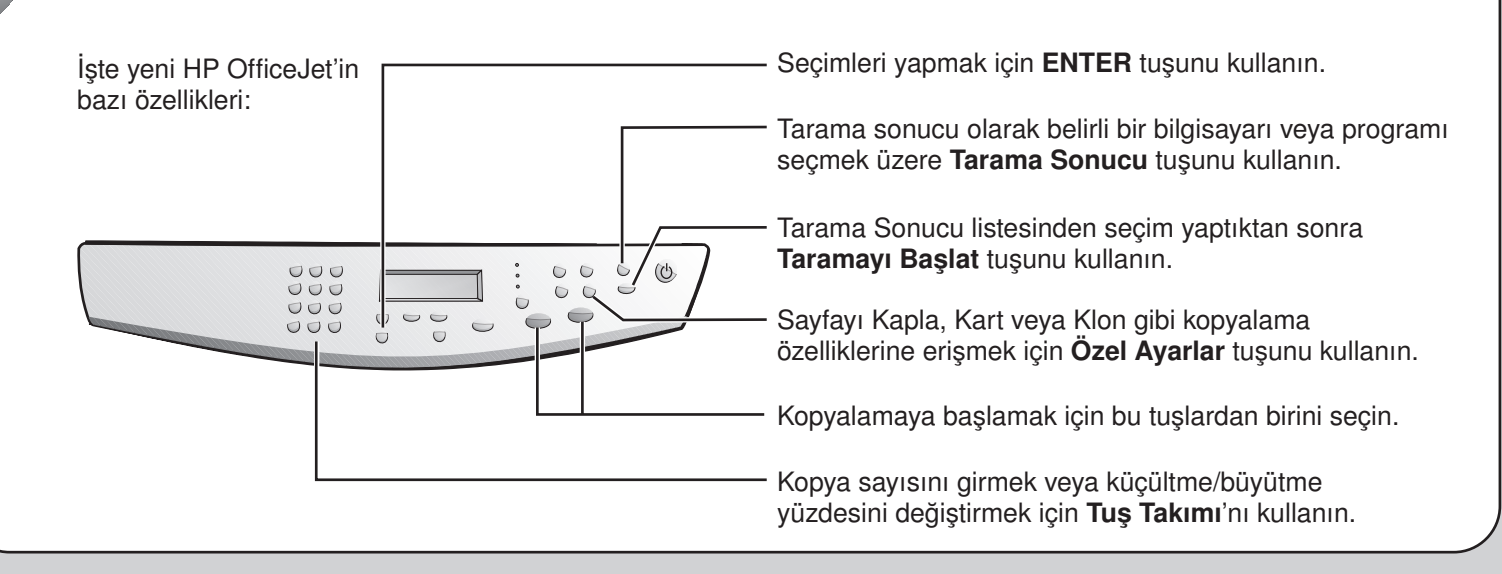

Sorun giderme için, HP OfficeJet G Series'in aşağıdaki belgelerine bakın: Temel Kılavuz ve HP OfficeJet G Series: Onscreen Guide (Elektronik Kılavuz). Daha sonra yeniden kullanmak üzere bu sayfayı kaydedin.